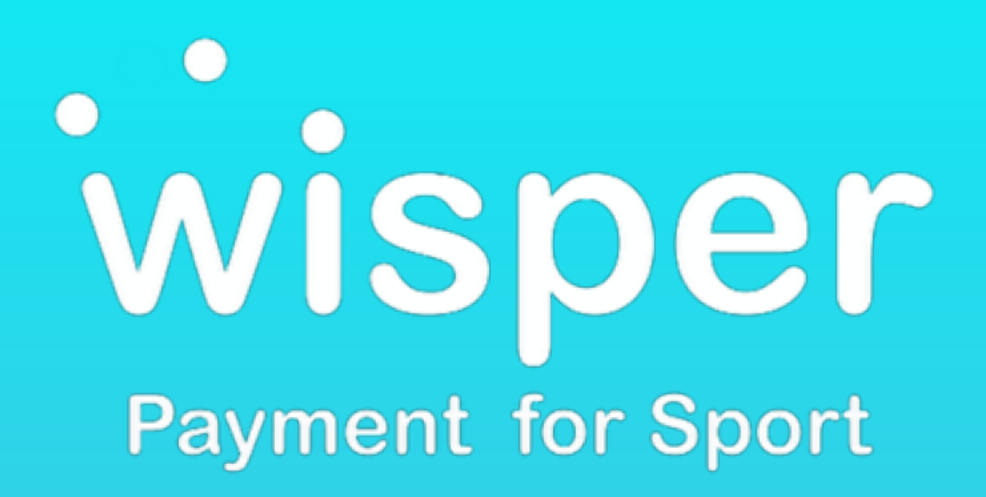

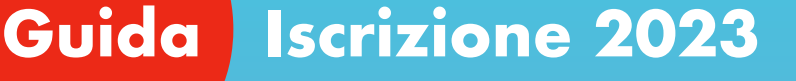

Per iscrivere il tuo atleta

Crea la ta area account

#### Crea la ta area account

Registrati , inserisci la tua mail e genera la tua PassWord e attiverai la tua area personale .

### Per iscrivere il tuo atleta

IL collegamento con il tuo club sportivo che ti permette in ogni momento , e dove vuoi , di accedere alle info . Connessione H 24

### Cosa puoi fare ?

- Iscrizione online
- Caricare i documenti richiesti
- Ricevere documenti e info dal tuo Club Sportivo
- Procedere al Pagamento a saldo con bonifico o con carta di credito o rateale
- Dopo il pagamento , ti arriva la ricevuta per la detrazione
- Ricevere avvisi di notifica di scadenza documenti
- Sicurezza e Privacy dei dati personali
- Monitoraggio dei dati contenuti

### **Guida Iscrizione 2023**

Segui la guida di Wisper che troverai proseguendo , e procedi al completamento per l'iscrizioneione .

### Benvenuto nel mondo di

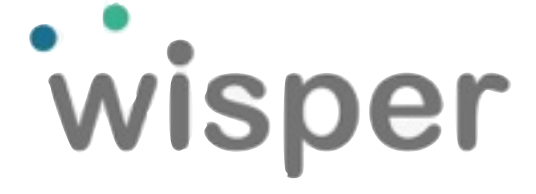

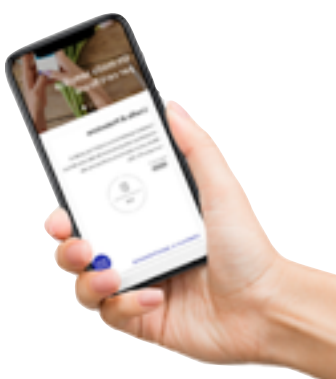

#### Potete usare il telefono, un tablet o un PC Importante e avere a portata di mano una foto di :

- Carta Identità in corso di validità (fronte e Retro)
- Tessera sanitaria
- Foto Ritratto atleta
- Certificato Medico

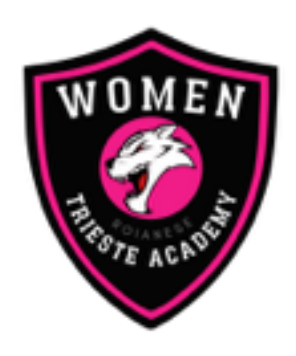

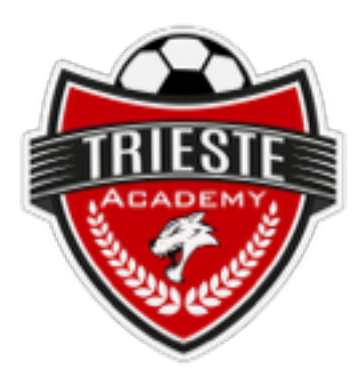

# Stagione Sportiva 2023/2024

#### Per poter partecipare alle attività è necessario essere in <u>possesso di certificato medico in corso di validità .</u>

Nel caso siate sprovvisti , vi invitiamo a prendere appuntamento presso una struttura abilitata al rilascio , ed inserire il certificato a portale in un secondo momento

## Guida Iscrizione 2023

**1** Clicca Tasto Iscrizioni

**2** Non sei ancora registrato? Registrati ora

**3** Procedi alla richiesta di iscrizione e segui la procedura indicata compilando i dati richiesti .

4 Ecco fatto, attendi mail di riscontro dal tuo club sportivo.

**5** Clicca il link indicato nella mail che hai ricevuto e inserisci le tue credenziali .

**6** Ora sei pronto per concludere la tua iscrizione , inserendo la categoria di appartenenza ed effettuare il pagamento con il metodo che desideri .

Molto bene , operazione conclusa con successo

Puoi accedere in ogni momento nelle tua area riservata. Clicca il tasto iscrizioni e inserisci le credenziali create da te in fase di registrazione.

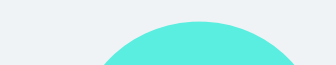

### Iscriviti ora

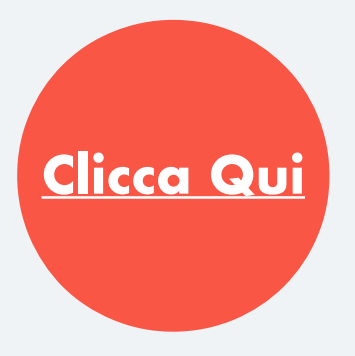

#### Orari e giorni

Da Lunedì a Venerdì Dalle 17:30 alle 19.30 Phone + 39 ( 040 ) 824 666

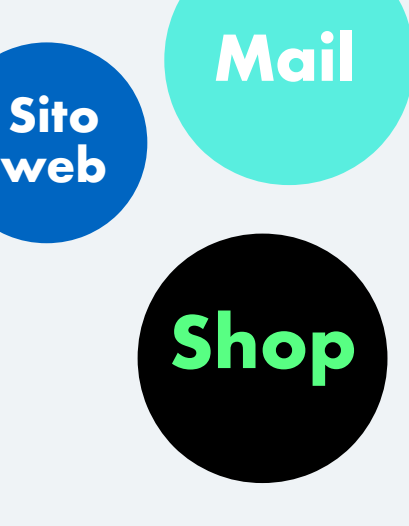